## Register your product and get support at

# www.philips.com/welcome Quick start guide

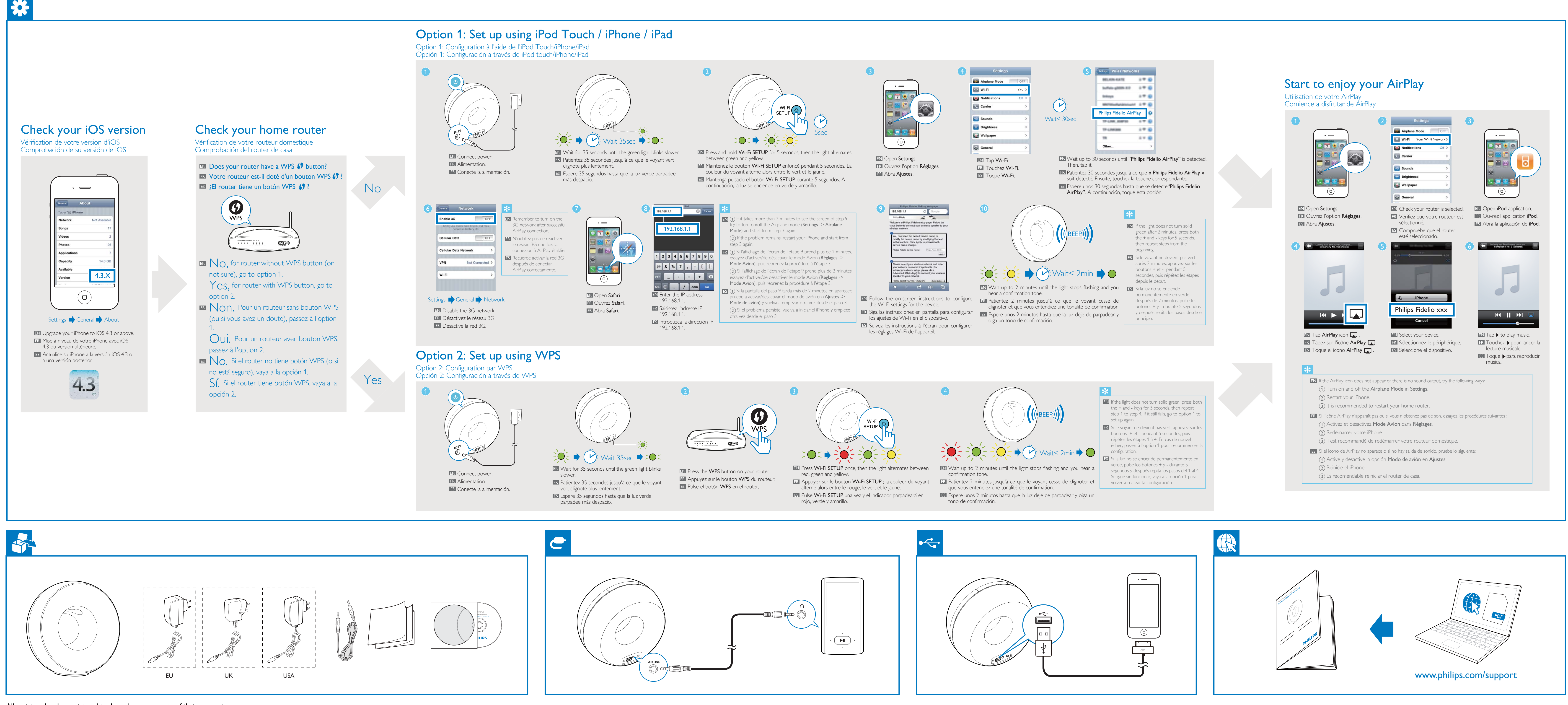

All registered and unregistered trademarks are property of their respective owners. © 2011 Koninklijke Philips Electronics N.V. All rights reserved

## DS3800W/DS3801W

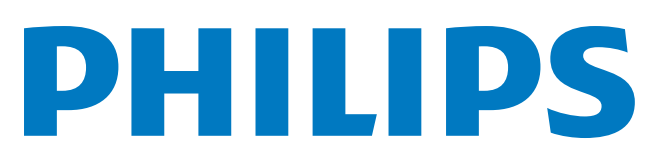

Register your product and get support at www.philips.com/welcome

## Quick start guide

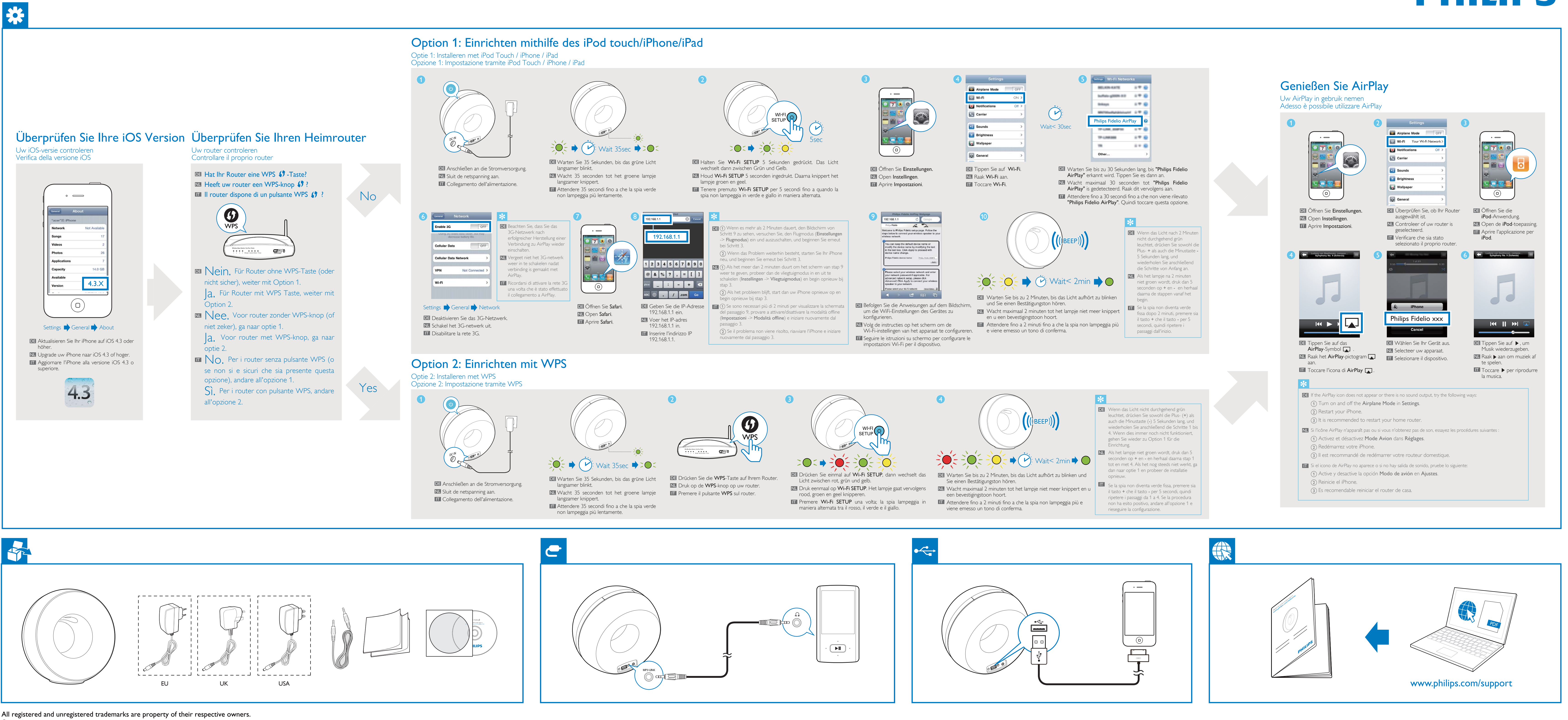

© 2011 Koninklijke Philips Electronics N.V. All rights reserved.

## DS3800W/DS3801W

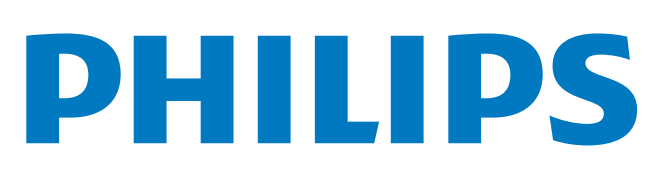